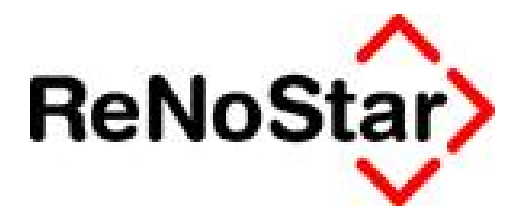

# Jahresupdate 2011

Version 8.0

Anwendungsbeschreibung

Textverarbeitung - Beratungshilfe, Prozesskostenhilfe, Pflichtverteidigung

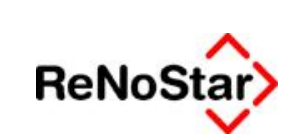

Textverarbeitung – Beratungshilfe, Prozesskostenhilfe, Pflichtverteidigung

# Inhaltsverzeichnis

| Inhaltsve | erzeichnis             | 2  |
|-----------|------------------------|----|
| 1         | Fallbeispiele          | 3  |
| 1.1       | Beratungshilfe         | 3  |
| 1.2       | Prozesskostenhilfe     | 3  |
| 1.3       | Pflichtverteidigung    | 4  |
| 2         | Anwendungsbeschreibung | 6  |
| 2.1       | Beratungshilfe         | 6  |
| 2.2       | Prozesskostenhilfe     | 8  |
| 2.2.1     | Ausgangsfall           | 8  |
| 2.2.2     | Abwandlung             | 10 |
| 2.3       | Pflichtverteidiger     | 11 |
|           |                        |    |

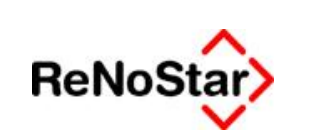

# 1 Fallbeispiele

# 1.1 Beratungshilfe

ALG II-Empfänger Ernst Arm kommt zu Rechtsanwalt Dr. Gründlich und legt ihm einen Beratungshilfeschein des Amtsgerichts Aschaffenburg vor. Er bittet um Widerspruch gegen den ALG II-Bescheid des Jobcenters. Dr. Gründlich reicht den Widerspruch fristgerecht, aber erfolglos ein. Ernst Arm will keine Klage einreichen. Dr. Gründlich erlässt dem mittellosen Ernst Arm die Gebühr nach Nr. 2500 VV RVG.

Es ist im Rahmen der Beratungshilfe gegenüber der Staatskasse eine Geschäftsgebühr gemäß Nr. 2503 VV RVG in Höhe von 70,- EUR für Dr. Gründlich entstanden. Er kann also gegenüber der Staatskasse geltend machen:

| Geschäftsgebühr             | Nr. 2503 VV RVG | 70,00 EUR |
|-----------------------------|-----------------|-----------|
| Post- und Telekommunikation | Nr. 7002 VV RVG | 14,00 EUR |
| Zwischensumme               |                 | 84,00 EUR |
| Umsatzsteuer 19%            | Nr. 7008 VV RVG | 15,96 EUR |
| Summe                       |                 | 99,96 EUR |

## 1.2 Prozesskostenhilfe

Das mittellose Opfer Otto Schmächtig macht gegen Schläger Sebastian Brutus einen Schadensersatz- und Schmerzensgeldanspruch in Höhe von insgesamt 2500,- EUR geltend. Er hat dies erfolglos mehrfach außergerichtlich eingefordert. Zuletzt mit einer letztmaligen Fristsetzung und der Ankündigung einer Klageeinreichung unter Hinzuziehung eines juristischen Beistands bei Fristversäumnis. Demgemäß kommt Otto Schmächtig jetzt zu Rechtsanwalt Dr. Gründlich mit der Bitte um Klageeinreichung. Die Klage, für die PKH unter Beiordnung von Dr. Gründlich gewährt wird, verläuft erfolglos, weil die Zeugen als einzige Beweismittel im Termin angeben, sich an nichts zu erinnern.

Dr. Gründlich kann im Rahmen der Prozesskostenhilfe gegenüber der Staatskasse Folgendes geltend machen:

| Gegenstandswert: 2500,00 EUR |                       |            |
|------------------------------|-----------------------|------------|
| Verfahrensgebühr             | Nr. 3100 VV RVG – 1,3 | 209,30 EUR |
| Terminsgebühr                | Nr. 3104 VV RVG – 1,2 | 193,20 EUR |
| Post- und Telekommunikation  | Nr. 7002 VV RVG       | 20,00 EUR  |
| Zwischensumme                |                       | 422,50 EUR |
| Umsatzsteuer 19%             | Nr. 7008 VV RVG       | 80,28 EUR  |
| Summe                        |                       | 502,78 EUR |

Da der Gegenstandswert unter 3000,00 EUR liegt, sind die PKH-Gebühren von den Wahlanwaltsgebühren nicht abweichend. Erst ab einem Gegenstandswert von mehr als 3000,00 EUR werden die PKH-Gebühren gemäß der Tabelle zu § 49 RVG geringer als die Wahlanwaltsgebühren.

#### <u>Abwandlung</u>

<sup>©</sup> ReNoStar GmbH

I:\Dokumentation RNS\02 SP und Update\8000\_08\_2011\_Update\01. Festlegung des Lieferumfangs\einzelne Dokumente zu den Updatethemen\8. Textverarbeitung

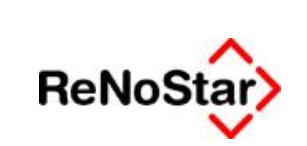

304,20 EUR

280,80 EUR

605.00 EUR

114,95 EUR

719,95 EUR

20.00 EUR

Otto Schmächtig möchte aufgrund schwererer Verletzungen ein höheres Schmerzensgeld, so dass insgesamt 8000,00 EUR geltend gemacht werden. Zudem ist Otto Schmächtig nicht ganz so mittellos und erhält die Prozesskostenhilfe mit Ratenzahlung in Höhe von 60,00 EUR monatlich.

Dr. Gründlich kann im Rahmen der Prozesskostenhilfe gegenüber der Staatskasse Folgendes geltend machen:

Gegenstandswert: 8000,00 EURVerfahrensgebührNr. 3100 VV RVG – 1,3TerminsgebührNr. 3104 VV RVG – 1,2Post- und TelekommunikationNr. 7002 VV RVGZwischensummeNr. 7008 VV RVGUmsatzsteuer 19%Nr. 7008 VV RVG

Wäre Dr. Gründlich Wahlanwalt, könnte er Folgendes geltend machen:

| Gegenstandswert: 8000 | ,00 EUR                |             |
|-----------------------|------------------------|-------------|
| Verfahrensgebühr      | Nr. 3100 VV RVG – 1,3  | 535,60 EUR  |
| Terminsgebühr         | Nr. 3104 VV RVG – 1,2  | 494,40 EUR  |
| Post- und Telekommuni | kation Nr. 7002 VV RVG | 20,00 EUR   |
| Zwischensumme         |                        | 1050,00 EUR |
| Umsatzsteuer 19%      | Nr. 7008 VV RVG        | 199,50 EUR  |
| Summe                 |                        | 1249,50 EUR |
|                       |                        |             |

Die Differenz beträgt:

1050,00 EUR ./. 605,00 EUR = 445,00 EUR.

Die Differenz kann Dr. Gründlich nach § 50 RVG aus der Staatskasse nach Deckung der Gerichtskosten und der gezahlten PKH-Anwaltskosten erstattet verlangen. Otto Schmächtig hat die Ratenzahlung grundsätzlich solange durchzuführen, bis auch die Differenz abgedeckt ist. Höchstdauer sind allerdings 48 Monate.

Dies bedeutet im vorliegenden Beispiel bei der monatlichen Rate von 60,00 EUR einen Deckungsbetrag von 2880,00 EUR.

Dr. Gründlich kann deshalb auch mit der Erstattung der Differenz rechnen.

# 1.3 Pflichtverteidigung

Dieb Detlev Langfinger beauftragt Rechtsanwalt Dr. Gründlich mit seiner Verteidigung. Dr. Gründlich vertritt Detlev Langfinger bereits im Ermittlungsverfahren (ohne Termin). Nachdem Anklage erhoben und das Hauptverfahren eröffnet wurde, erfolgt die Pflichtverteidigerbestellung von Dr. Gründlich, der Detlev Langfinger auch im ersten Rechtszug einschließlich eines Hauptverhandlungstermins vertritt. Langfinger ist die ganze Zeit auf freiem Fuß.

Dr. Gründlich kann im Rahmen der Pflichtverteidigerbestellung gegenüber der Staatskasse gemäß §§ 45 Abs. 3, 48 Abs. 5 S. 1 RVG folgende feste Gebühren (er kann anders als der Wahlanwalt nicht frei im Gebührenrahmen wählen) geltend machen:

| Grundgebühr      | Nr. 4100 VV RVG | 132,00 EUR |
|------------------|-----------------|------------|
| Verfahrensgebühr | Nr. 4104 VV RVG | 112,00 EUR |

© ReNoStar GmbH

I:\Dokumentation RNS\02 SP und Update\8000\_08\_2011\_Update\01. Festlegung des Lieferumfangs\einzelne Dokumente zu den Updatethemen\8. Textverarbeitung

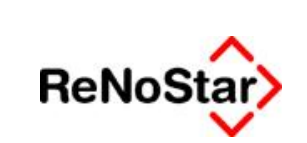

Textverarbeitung – Beratungshilfe, Prozesskostenhilfe, Pflichtverteidigung

| Verfahrensgebühr            | Nr. 4106 VV RVG | 112,00 EUR |
|-----------------------------|-----------------|------------|
| Terminsgebühr               | Nr. 4108 VV RVG | 184,00 EUR |
| Post- und Telekommunikation | Nr. 7002 VV RVG | 20,00 EUR  |
| Zwischensumme               |                 | 560,00 EUR |
| Umsatzsteuer 19%            | Nr. 7008 VV RVG | 106,40 EUR |
| Summe                       |                 | 666,40 EUR |
|                             |                 |            |

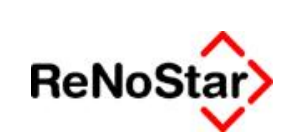

Mit dem Update übergeben wir neue Texte für die Abrechnungsmodalitäten der Beratungs- und Prozesskostenhilfe sowie für die Abrechnung der Pflichtverteidigergebühren für Mandanten, die sich auf freiem Fuß befinden. Für Mandanten, die bereits in U-Haft sind, gibt es separate Zuschläge die noch nicht realisiert sind. Dabei wird auf eine weitestgehend automatische Berechnung auf Basis der angelegten Akte Wert gelegt.

# 2.1 Beratungshilfe

Nachdem der Text für den Antrag auf **Beratungshilfe** für die zutreffende Akte ausgewählt wurde, wird das Schreiben über das Ikon **Text in Word anzeigen** an den nächsten Bearbeitungsschritt übergeben.

| Standardtextverarbeitung>   | 11/0029                                   |                         |             | _ 🗆 🗙      |
|-----------------------------|-------------------------------------------|-------------------------|-------------|------------|
| Datei Konfiguration Extras  | <u>Fenster</u> ?                          |                         |             |            |
| 🗙   🖶 🖻 🗸 🔹 🛛 🚺 🥵           | -                                         | ] Ø Ø                   |             |            |
| Akte                        | <b>11/0029</b><br>Arm, Ernst <i>J.</i> Jo | bcenter Aschaffenburg   |             |            |
| Adresstyp                   | Gericht 1                                 |                         |             | 80         |
| Suchbegriff Adresse         | AG As <mark>c</mark> haffenbu             | rg                      |             | Ŷ          |
| Anschrift (Standard)        | Erthalstraße 3,                           | 63739 Aschaffenburg     |             | \$         |
| Standardtext                | Beratungshilfe                            |                         |             | <b>₽</b> ₽ |
| Briefkopf                   | C:\Renostar\Re                            | nodat\Tex\Briefkopf\SFk | OPFblanko.S | \$         |
| Datum des Schreibens        | 14.09.2011                                |                         |             | ₽          |
| Datum F <u>r</u> ist        | 12.10.2011                                |                         |             | \$         |
| Sa <u>c</u> hbearbeiter     | GR Dr. H                                  | ans Gründlich           |             | <b>₽</b>   |
| Diktatzeichen               | ĺ                                         |                         |             | \$         |
| Anrede <u>3</u>             | 2                                         |                         |             | \$         |
| Grußf <u>o</u> rmel         | Mit freundlichen                          | Grüßen                  |             | \$         |
| Unterschrift                | Rechtsanwalt u                            | nd Notar                |             | \$         |
| Workflowkennzeichen         |                                           |                         |             | \$         |
| Sachstand in Akte eintragen |                                           | 25<br>12                |             | ₽          |
| Aktueller Sachstand         |                                           |                         |             |            |
| \$ 14.09.2011               |                                           |                         | EUR A99 F   | RVG2 ÜB    |

© ReNoStar GmbH

l:\Dokumentation RNS\02 SP und Update\8000\_08\_2011\_Update\01. Festlegung des Lieferumfangs\einzelne Dokumente zu den Updatethemen\8. Textverarbeitung

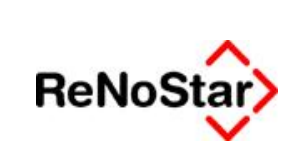

Es wird die Abrechnung nach § 13 ausgewählt.

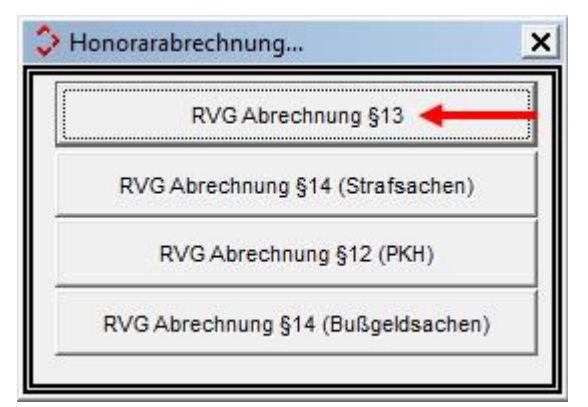

Nachdem die Gebühren aufgenommen wurden, wird die Berechnung über das Ikon **Berechnung** speichern abgespeichert.

|                   | B - K Resses    | Z511 Rechnungsauseisahl                      | -                  | Reine Vollage        | 01              | 6         |        |         |   |
|-------------------|-----------------|----------------------------------------------|--------------------|----------------------|-----------------|-----------|--------|---------|---|
| cheary            | 3 8 9 =         |                                              |                    | Unadzebuer [13.00 •] | A   04   M   18 |           |        |         |   |
| Art               | Geb llanner     | Baneichnarie                                 |                    |                      | Sate LAnz       | Shuttwart | Gebühr | Det III | _ |
| 8+                | 2503            | Geschäftscebähr (Beratungshille) aus 8.00    | EUR                |                      |                 | 0.08      | 76.(8  | 19.30   |   |
| G                 | 7002            | Pauachale 'Ur Entgelle für Post- und Telekom | munkatoradienatiei | istunger             |                 | 200       | 14.00  | 19.00   |   |
| -                 | 1000            | Eurone                                       |                    |                      |                 |           | 84,08  | 1000    |   |
|                   | 2009            | 19:00 % Umsatzsteuer von 84.00 EUR           |                    |                      |                 | -         | 15,96  |         |   |
| 016               | 1009            |                                              |                    |                      |                 | 1.1.1     |        |         |   |
| *                 | 1000            | Sume                                         |                    |                      |                 |           |        | I.,     |   |
| pScoven<br>Abylex | it bein Beenden | Sume                                         | Akte / Empfany     | per<br>11/0029       |                 |           |        | I       |   |

Der Antrag auf Beratungshilfe wird nun automatisch erzeugt.

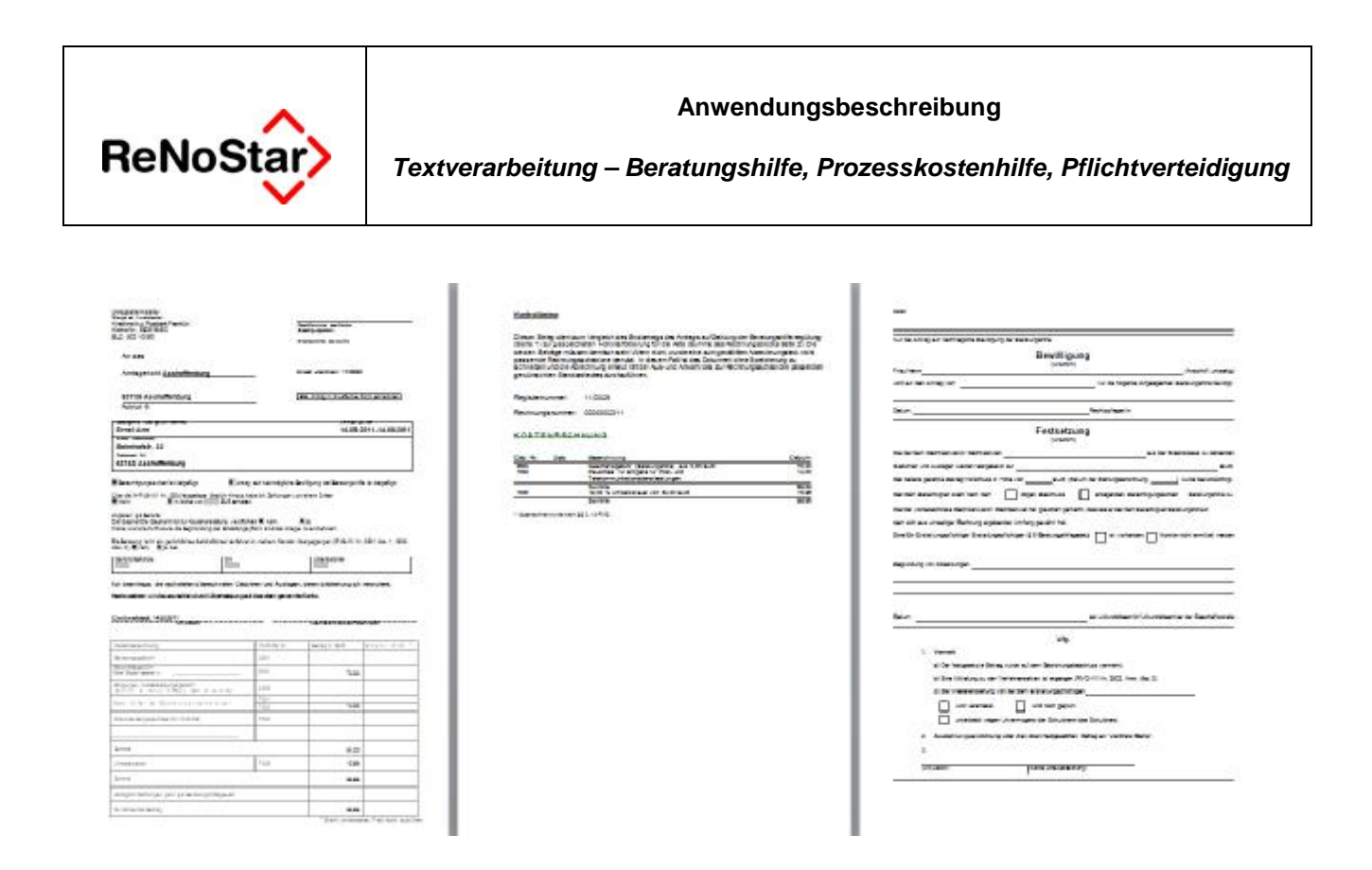

### 2.2 Prozesskostenhilfe

Nachdem der Text für den Antrag auf **Prozesskostenhilfe** für die zutreffende Akte ausgewählt wurde, wird das Schreiben über das Ikon **Text in Word anzeigen** an den nächsten Bearbeitungsschritt übergeben.

### 2.2.1 Ausgangsfall

Im Ausgangsfall liegt der Gegenstandswert bei 2.500,00 €

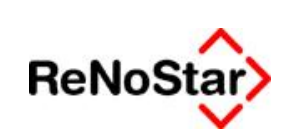

Textverarbeitung – Beratungshilfe, Prozesskostenhilfe, Pflichtverteidigung

| Standardtextverarbeitung    | 11/0030         |                                            | _ 🗆 🗙      |
|-----------------------------|-----------------|--------------------------------------------|------------|
| Datei Konfiguration Extras  | <u>F</u> enster | Í                                          |            |
| 🗙   🖶 🛍 🔹 🛛  ] 🦓            | <b>a</b>        |                                            |            |
| Akte                        | 11/003          | o ♦[ĝ]                                     |            |
|                             | Schmä           | chtig, Otto ,/, Brutus, Sebastian          |            |
| Adresstyp                   | Gericht         | 1                                          | 8 <b>1</b> |
| Suchbegriff Adresse         | AG Ascl         | naffenburg                                 | \$         |
| Anschrift (Standard)        | Erthals         | traße 3, 63739 Aschaffenburg               | •          |
| Standardtext                | Prozess         | skostenhilfe                               | <u> </u>   |
| <u>B</u> riefkopf           | C:\Ren          | ostar/Renodat/Tex/Briefkopf/SFKOPFblanko.S | 5 🐥        |
| Datum des Schreibens        | 14.09.2         | 011                                        | \$         |
| Datum F <u>r</u> ist        | 12.10.2         | 011                                        | \$         |
| Sa <u>c</u> hbearbeiter     | GR              | Dr. Hans Gründlich                         | <b>₽</b>   |
| D <u>i</u> ktatzeichen      |                 |                                            | \$         |
| Anrede 3                    | ĺ               | ,                                          | ₽          |
| Grußf <u>o</u> rmel         | Mit freu        | ndlichen Grüßen                            | \$         |
| Untersc <u>h</u> rift       | Rechts          | anwalt und Notar                           | \$         |
| Workflowkennzeichen         |                 |                                            | \$         |
| Sachstand in Akte eintragen |                 |                                            | <b>₽</b>   |
| Aktueller Sachstand         |                 |                                            |            |
| 14.09.2011                  | 100             | EUR A99                                    | RVG2 ÜB    |

Es wird die Abrechnungsart nach § 12 (PKH) ausgewählt.

|       | RVG Abree   | chnung §13     |
|-------|-------------|----------------|
| RVG   | Abrechnung  | §14 (Strafsach |
| F     | RVG Abrechn | ung §12 (PKH)  |
| RVG A | brechnung § | 14 (Bußgeldsac |

Nachdem die Gebühren aufgenommen wurden, wird die Berechnung über das Ikon **Berechnung** speichern 🗐 abgespeichert.

© ReNoStar GmbH

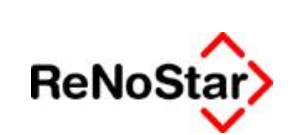

Textverarbeitung – Beratungshilfe, Prozesskostenhilfe, Pflichtverteidigung

|                | - K 1000              | 0000003 Rectinungsausisabl                  |                        | 🕹 🤶 🔑 Keine V      | olage &     | E         |        |            |      |       |
|----------------|-----------------------|---------------------------------------------|------------------------|--------------------|-------------|-----------|--------|------------|------|-------|
| R: 61          | 3 8 4 - 1             | 🛓 🗇 🖲 🖉 🕱 🙋 T 🕘 E 🔒                         |                        | Urmetzeteser 19.00 | - A 10 14 1 | 3         |        |            |      |       |
| chinan         | g (Kontrolinummer)    | )                                           |                        |                    |             |           |        |            |      |       |
| Art            | Geb Nummer            | Bezeichnung                                 |                        |                    | Salz /Anz   | Stretwert | Gebühr | Gebühr PKH | Uat  |       |
| 0              | 3100                  | Verfahrensgebühr aus 2566.00 EUR            |                        |                    | 1,30        | 2500,00   | 289,30 | 209,38     | 0.00 | 19,00 |
| 5              | 3104                  | Terminagebähr aus 2500,00 EUR               |                        |                    | 1,20        | 2500,00   | 193,20 | 193,28     | 1    | 9,00  |
| 3              | 7002                  | Pauschale für Entgebe für Post und Telekore | municationadienati     | alatun gen         | 1.802       | 0000000   | 38,00  | 20,88      | S    | 19,00 |
|                | 1.00%                 | Summe                                       |                        |                    |             |           | 422,50 | 422,58     |      |       |
| Q19            | 7005                  | 19,00 % Umanizatiouer von 422,50 EUR        |                        |                    |             |           | 80,25  | 80,28      |      |       |
|                |                       |                                             |                        |                    |             |           |        |            |      |       |
|                |                       | bunne                                       |                        |                    |             |           | 542,78 | 502,78     |      |       |
| Scover         |                       | journe                                      | -Akte / Empfa          | iger               |             |           | 542,78 | 502,78     |      |       |
| Scorer<br>Abje | n<br>Die Beim Beenden | Cabluspersystep statet autorates            | -Akte / Empfai<br>Akte | iger<br>[11/1023   | -           |           | 542,78 | 502,78     |      |       |

Da der Gegenstandswert unter 3000,00 EUR liegt, sind die PKH-Gebühren von den Wahlanwaltsgebühren nicht abweichend. Erst ab einem Gegenstandswert von mehr als 3000,00 EUR werden die PKH-Gebühren gemäß der Tabelle zu § 49 RVG geringer als die Wahlanwaltsgebühren.

Abschließend wird das Schreiben in Word automatisch erzeugt.

|                                                                                                    |                                                                                                    |            |                                                                                                    |                                                                                                    |                      |                                       |                   |                                      |                   |                                                                                                    |           |                                                                                                    | CALL IN CALL                                                                                                    |                                                                                                    |                                                                                                    |                         |                                                                                                    |                                                                                                    |                       |
|----------------------------------------------------------------------------------------------------|----------------------------------------------------------------------------------------------------|------------|----------------------------------------------------------------------------------------------------|----------------------------------------------------------------------------------------------------|----------------------|---------------------------------------|-------------------|--------------------------------------|-------------------|----------------------------------------------------------------------------------------------------|-----------|----------------------------------------------------------------------------------------------------|----------------------------------------------------------------------------------------------------|----------------------------------------------------------------------------------------------------|----------------------------------------------------------------------------------------------------|-------------------------|----------------------------------------------------------------------------------------------------|----------------------------------------------------------------------------------------------------|-----------------------|
| 210.06                                                                                                    |                                                                                                    |            | -                                                                                                    | within .                                                                                                    |                      | Sec. et                               |                   |                                      |                   |                                                                                                    |           |                                                                                                    |                                                                                                    |                                                                                                    |                                                                                                    | <b>Preisries</b>        | N                                                                                                    |                                                                                                    |                       |
|                                                                                                    |                                                                                                    |            |                                                                                                    | -                                                                                                    |                      | 2010 120                              | escentration      | -oursetonivightillos was n           | BUTTE HE HISTORY  | NUMBER OF T                                                                                                    | 60 Z D4   | 2 I 2-                                                                                                    |                                                                                                    | DC DEDUC                                                                                                    | CLOCH IN                                                                                                    | APRIL PORT              | Address and the local division of the local division of the local                                                                                                    | attacted.                                                                                                    |                       |
| Are size                                                                                                    |                                                                                                    |            |                                                                                                    |                                                                                                    |                      | Helpen meter                          | e naen ar         | PROVANT VIEW NOT AVOID               | In sugar the A    | Additional gal                                                                                                    | 101 108   |                                                                                                    | a se lating de                                                                                                    | elline in a                                                                                                    |                                                                                                    |                         |                                                                                                    |                                                                                                    |                       |
| 2010/02/2010                                                                                                    |                                                                                                    |            |                                                                                                    |                                                                                                    |                      | 101100010                             | 0144001           | VERTICAL VERTICAL VIEW               | 101 101 SJ 1027-V | Martin of                                                                                                    | Caneton . | 1 10 k                                                                                                    |                                                                                                    | A 144                                                                                                    | in t                                                                                                    | Sector 201              | 10.00 States                                                                                                    |                                                                                                    | the beginned of       |
| and all states of the state of the                                                                                                    | -                                                                                                    |            | 100000                                                                                                    | increase.                                                                                                    |                      | print in                              | <b>Texaserine</b> | ing darafigablings.                  |                   |                                                                                                    |           |                                                                                                    |                                                                                                    |                                                                                                    | 14.01                                                                                                    |                         | 1                                                                                                    |                                                                                                    |                       |
|                                                                                                    |                                                                                                    |            | -                                                                                                    |                                                                                                    |                      |                                       |                   | Control 1                            |                   |                                                                                                    |           |                                                                                                    |                                                                                                    |                                                                                                    |                                                                                                    |                         | -                                                                                                    |                                                                                                    |                       |
| States violenced                                                                                                    |                                                                                                    | -          |                                                                                                    |                                                                                                    |                      | and a second                          |                   |                                      |                   |                                                                                                    |           | - 10 to 10 to 10 t | the second                                                                                                    | pine .                                                                                                    |                                                                                                    | -                       |                                                                                                    |                                                                                                    |                       |
|                                                                                                    |                                                                                                    |            |                                                                                                    |                                                                                                    |                      | Recharge                              | out the           | 20000010120                          |                   |                                                                                                    |           |                                                                                                    |                                                                                                    | -                                                                                                    | mours 1                                                                                                    | 8 mil                   |                                                                                                    | Ques savop                                                                                                    | w putting             |
| Arthran Treight                                                                                                    | g out floet set                                                                                                    | insing det | Vergültung<br>Rin Rechts                                                                                                    | denidos<br>eneceta                                                                                                    |                      | KORTEN                                | RECEIVE           | 63                                   |                   |                                                                                                    |           |                                                                                                    | to mark                                                                                                    | IC-ID-IAA                                                                                                    | #avo                                                                                                    | -                       |                                                                                                    |                                                                                                    | -                     |
| an instance in the                                                                                                    |                                                                                                    |            |                                                                                                    |                                                                                                    |                      |                                       |                   |                                      |                   |                                                                                                    |           |                                                                                                    |                                                                                                    | -                                                                                                    | or particular                                                                                                    | And a local division of | reading as included                                                                                                    | in writing                                                                                                    | a remaining to device |
|                                                                                                    |                                                                                                    |            |                                                                                                    |                                                                                                    |                      | 58                                    | - <del></del>     | ALCOST OF THE PARTY OF               |                   | Conception of the local division of the local division of the loca | 121       |                                                                                                    |                                                                                                    | Riser.                                                                                                    | ribride Seatt                                                                                                    |                         | terne in                                                                                                    | And and a state of the state of the state of |                       |
| ages des schneller le                                                                                                    | ende 11.1                                                                                                    | 11110      | 90.00                                                                                                    |                                                                                                    |                      | 10                                    | a 1200            | inspaller was present acte           |                   | 100                                                                                                    | 100       |                                                                                                    |                                                                                                    | O vapan ja                                                                                                    | -                                                                                                    |                         | and the state                                                                                                    | -                                                                                                    | argenter inner        |
| strate of the information                                                                                                    | MOLT:                                                                                                    | 1000       | 12. au                                                                                                    | 10.4                                                                                                    | winter.              |                                       | 1481              | SPIR. OR OTHER DRIVE AND             |                   |                                                                                                    |           |                                                                                                    |                                                                                                    | 0                                                                                                    |                                                                                                    |                         |                                                                                                    |                                                                                                    |                       |
| a in Section for it's                                                                                                    |                                                                                                    | ta R un    | Entresid                                                                                                    | n auto                                                                                                    | attents.             | -18                                   | 85                | COMPANY IN CAR AN                    |                   | 10                                                                                                    | 10        | - II. Co                                                                                                    | n terreta                                                                                                    | -                                                                                                    | -                                                                                                    |                         |                                                                                                    |                                                                                                    |                       |
| tainer to Benjaminin (cf)                                                                                                    | 101.303                                                                                                    |            |                                                                                                    | - 8.A                                                                                                    | etale.               | 1 1 1 1 1 1 1 1 1 1 1 1 1 1 1 1 1 1 1 | -                 | •                                    | 15 C              | 80.0                                                                                                    | 10.0      | - 10 C                                                                                                    | 11555                                                                                                    |                                                                                                    |                                                                                                    |                         |                                                                                                    |                                                                                                    |                       |
| for our suffragence (see a)                                                                                                    |                                                                                                    |            |                                                                                                    | · Canadaman in                                                                                                    | - N DO-DIT           | -                                     | -                 | · Company and a state and a state of |                   |                                                                                                    |           | - C.                                                                                                    |                                                                                                    |                                                                                                    |                                                                                                    |                         |                                                                                                    |                                                                                                    |                       |
| THE WEATHING                                                                                                    | IN HIST SAME                                                                                                    | wint's     |                                                                                                    | NAME AND ADDRESS OF                                                                                                    | -                    |                                       |                   | T DE RECEI DE LA CONCIMENT           | S                 |                                                                                                    |           |                                                                                                    | t as on anyone                                                                                                    |                                                                                                    | -                                                                                                    | President in the second |                                                                                                    |                                                                                                    |                       |
| he interime Databa M.                                                                                                    |                                                                                                    | Sec. 1.4   |                                                                                                    | (1) (c) (c)                                                                                                    | risie:               | - Augustania                          |                   | CE KERING                            |                   |                                                                                                    |           |                                                                                                    | er fi Fuenan                                                                                                    |                                                                                                    | A                                                                                                    | No. 8.                  | a R every store                                                                                                    | interime.                                                                                                    | R and series          |
|                                                                                                    |                                                                                                    |            |                                                                                                    | Contraction in the second                                                                                                    | The second second    |                                       |                   |                                      |                   |                                                                                                    |           |                                                                                                    | en El timetaria                                                                                                    | porter. El mante                                                                                                    |                                                                                                    | AL 8 -                  | · B manager                                                                                                    | purrouge                                                                                                    |                       |
| The guarantee and the                                                                                                    |                                                                                                    |            |                                                                                                    | in the second second                                                                                                    | and a second second  | 1.0000.000                            |                   |                                      |                   |                                                                                                    |           |                                                                                                    |                                                                                                    |                                                                                                    |                                                                                                    |                         |                                                                                                    |                                                                                                    |                       |
| E terrar annanaerinog om<br>E terrar en en anne fer                                                                                                    | TARY OF ALL                                                                                                    |            | - Contractor in                                                                                                    | alored freed                                                                                                    | 40x280x              |                                       |                   |                                      |                   |                                                                                                    |           |                                                                                                    | -                                                                                                    | wante                                                                                                    | and a                                                                                                    |                         |                                                                                                    |                                                                                                    |                       |
| l teras ananastrop or<br>l teras accasa da ana fe<br>n mon adare Delogar co                                                                                                    |                                                                                                    | - 11       | Colorante in<br>1 Dec 1 reines                                                                                                    | alost head                                                                                                    | 494280a              |                                       |                   |                                      |                   |                                                                                                    |           |                                                                                                    | -                                                                                                    |                                                                                                    | area.                                                                                                    | -                       |                                                                                                    |                                                                                                    |                       |
| l transmission de la company<br>l'ar antigen de la company<br>la company de la company<br>antigen de la company de la company<br>antigen de la company de la company<br>antigen de la company de la company<br>antigen de la company de la company<br>antigen de la company de la company<br>antigen de la company de la company<br>antigen de la company de la company<br>antigen de la company de la company<br>antigen de la company<br>antigen de la company<br>antig | 107.00                                                                                                    |            | Concernent in                                                                                                    | 140                                                                                                    | 14ma 2410 at         |                                       |                   |                                      |                   |                                                                                                    |           |                                                                                                    | -                                                                                                    |                                                                                                    | arrangit<br>Saya som                                                                                                    |                         |                                                                                                    |                                                                                                    |                       |
| l som annandors og at<br>I som ander Skont og<br>annander Skont og                                                                                                    |                                                                                                    |            | 1 (m) 1 (m) 10<br>1 (m) 1 (m) 10<br>1 (m)                                                                                                    | 140                                                                                                    | 14942804<br>M        |                                       |                   |                                      |                   |                                                                                                    |           |                                                                                                    | i nantragna<br>i nantragna<br>i nantragna<br>i nantragna<br>i la cometen                                                                                                    |                                                                                                    |                                                                                                    |                         |                                                                                                    |                                                                                                    |                       |
|                                                                                                    | -                                                                                                    |            | Colorado de<br>Secolorado<br>Reco                                                                                                    | alost fessi<br>1991                                                                                                    | 14002804<br>         |                                       |                   |                                      |                   |                                                                                                    |           |                                                                                                    | anarrayan<br>In araanaa<br>Inarrayan<br>Daramarka<br>Inarrayan                                                                                                    | ingerupten p<br>residention<br>inger under<br>in Denige in o                                                                                                    |                                                                                                    |                         | -                                                                                                    |                                                                                                    |                       |
| tera mananing in<br>terangkang anang<br>anangkang anang<br>anangkang anangkang<br>anangkang                                                                                                    |                                                                                                    |            | Consult in<br>I fais I resource<br>Anno<br>Consultation<br>Consultation<br>Consultati                                                                                                    | 140.                                                                                                    | ten 240a<br>ten 240a |                                       |                   |                                      |                   |                                                                                                    |           |                                                                                                    | anatropa<br>a manata<br>ara fanas de<br>De or arten<br>files Insurante<br>a mantena                                                                                                    |                                                                                                    |                                                                                                    |                         | -                                                                                                    |                                                                                                    |                       |
| And an extension of the second second                                                                                                    |                                                                                                    | -          | Concernent<br>Stans Longer<br>Statistics<br>Statistics<br>Statistics                                                                                                    | 1.6-0.                                                                                                    | ten 240a<br>Maria    |                                       |                   |                                      |                   |                                                                                                    |           |                                                                                                    | anarrayan<br>A maarrayan<br>Maran Taran, Br<br>Da maran Taran<br>Maran Taran<br>Maran Sanarrayan<br>Maran Sanarrayan                                                                                                    | wysian with<br>with the second<br>because a second<br>with the second second seco |                                                                                                    | 10.48.11                |                                                                                                    | 1.000.00                                                                                                    |                       |
| And an address of the second second s                                                                                                    | Traterior<br>Traterior<br>Traterior<br>Torricol<br>Torricol | 10%        | Colorate A<br>Dec Treater<br>Rec<br>National<br>Coloration<br>DAD<br>ADD                                                                                                    | 140.<br>140.<br>140.<br>140.<br>140.<br>140.<br>140.                                                                                                    |                      |                                       |                   |                                      |                   |                                                                                                    |           |                                                                                                    | anarrayan<br>a maarrayan<br>a maarrayan<br>a maarrayan<br>a maarrayan<br>a maarrayan<br>a maarrayan                                                                                                    | instructure<br>a serie of s<br>alle states<br>alle states<br>alle states                                                                                                    |                                                                                                    |                         |                                                                                                    |                                                                                                    |                       |
|                                                                                                    |                                                                                                    |            | Colour A<br>Declaration<br>Colour<br>Colour<br>Co | 140.<br>140.<br>140.<br>140.<br>140.<br>140.<br>140.<br>140.                                                                                                    |                      |                                       |                   |                                      |                   |                                                                                                    |           |                                                                                                    | E acartes que<br>E a consectan<br>enter facial de<br>E de consectan<br>E des destantes<br>en sectores de<br>enter des des<br>enter des des                                                                                                    |                                                                                                    |                                                                                                    |                         |                                                                                                    | T 10105 10 10                                                                                                    |                       |
|                                                                                                    |                                                                                                    |            | Contractor in<br>I loss 1 return<br>New<br>New<br>New<br>New<br>New<br>New<br>New<br>New                                                                                                    | 140)<br>140)<br>140)<br>140<br>140<br>140<br>140<br>140<br>140                                                                                                    |                      |                                       |                   |                                      |                   |                                                                                                    |           |                                                                                                    | Construction<br>Construction<br>Const |                                                                                                    |                                                                                                    |                         | rar<br>Table in<br>Traffic a p                                                                                                    | T 10105 10 10                                                                                                    |                       |
|                                                                                                    |                                                                                                    |            | Contractor in<br>Lines 1 restore<br>Territoria<br>Contractore<br>Contractore                                                                                                    | 14-01<br>14-01<br>1-01<br>1-01 |                      |                                       |                   |                                      |                   |                                                                                                    |           |                                                                                                    | ) deservação<br>2 a conservação<br>2 a conservação<br>1 de conservação<br>1 de conservação                                                                                                    |                                                                                                    |                                                                                                    |                         |                                                                                                    | T 10105 10 10                                                                                                    |                       |
|                                                                                                    |                                                                                                    |            | Concernant A                                                                                                    | 1601<br>1601<br>1601<br>1601<br>1600<br>1000<br>1000                                                                                                    |                      |                                       |                   |                                      |                   |                                                                                                    |           |                                                                                                    | A annual an annual an an Annual Annual Annua                                                                                                    |                                                                                                    |                                                                                                    |                         |                                                                                                    |                                                                                                    |                       |
|                                                                                                    |                                                                                                    |            | Construction of the second second sec                                                                                                    | 14-0.<br>14-0.<br>14                                                                                                 |                      |                                       |                   |                                      |                   |                                                                                                    |           |                                                                                                    | A management<br>of a management<br>of a management<br>of the domain of<br>a management<br>of the domain<br>of the domain of the domain<br>of the domain of the domain of the domain<br>of the domain of the domain of the doma                                                                                                    |                                                                                                    |                                                                                                    |                         |                                                                                                    |                                                                                                    |                       |
|                                                                                                    |                                                                                                    |            | Concernent A                                                                                                    | 1000 1000<br>1000<br>1000<br>1000<br>1000<br>1000                                                                                                    |                      |                                       |                   |                                      |                   |                                                                                                    |           |                                                                                                    | Construction of the second second sec                                                                                                    |                                                                                                    | in en a<br>anteresegili<br>Segon com<br>encorte tenar<br>anteres ante<br>encorte ante<br>encorte ante<br>encorte anteres<br>atom<br>encorte anteres<br>atom<br>encorte atom<br>encorte atom<br>encorte a |                         |                                                                                                    |                                                                                                    |                       |
|                                                                                                    |                                                                                                    |            | Concernent of<br>Liber, 2 veter<br>Concernent<br>Concernent                                                                                                    | 14-0<br>14-0<br>                                                                                                    |                      |                                       |                   |                                      |                   |                                                                                                    |           |                                                                                                    | I mentropole<br>I conservation<br>protection for the first<br>I conservation<br>I conservation<br>I conservation<br>of the first for the first<br>mentropole<br>i conservation<br>i conservation                                                                                                    |                                                                                                    | paren<br>Antenengi<br>Diger com<br>Anten Dear<br>Anten Martin<br>Anten Martin<br>Anten Martin<br>Anten Martin<br>Anten Martin<br>Anten Martin                                                                                                    |                         |                                                                                                    |                                                                                                    |                       |
|                                                                                                    |                                                                                                    |            | Concernent A<br>I ben 3 miner<br>Ben<br>Serier<br>2040<br>1040<br>1040                                                                                                    | 1940<br>1940<br>1940<br>1940<br>1940<br>1940<br>1940<br>1940                                                                                                    |                      |                                       |                   |                                      |                   |                                                                                                    |           |                                                                                                    | (правла у разлика у разника у разника и разника у разника у<br>И разника у разника у разника у разника у разника у разника у разника у разника у разника у разника у разника у р<br>И разника у разника у разника у разника у разника у разника у разника у разника у разника у разника у разника у р                                                                                                    |                                                                                                    |                                                                                                    |                         |                                                                                                    |                                                                                                    |                       |
|                                                                                                    |                                                                                                    |            | Corpus 4<br>( bes 2 where                                                                                                    | 1944<br>1945<br>1945<br>1945<br>1945<br>1946<br>1946<br>1946<br>1946<br>1946<br>1946                                                                                                    |                      |                                       |                   |                                      |                   |                                                                                                    |           |                                                                                                    |                                                                                                    |                                                                                                    | (1999)<br>- Service (1999)<br>- Service (1999)<br>- Se                                                                                                    |                         | n nange n<br>n<br>n<br>n Doko in<br>n Doko in<br>n Doko in<br>n<br>n<br>n<br>n<br>n<br>n<br>n<br>n<br>n<br>n<br>n<br>n<br>n<br>n<br>n<br>n<br>n<br>n                                                                                                    |                                                                                                    |                       |
|                                                                                                    |                                                                                                    |            | Concernent and<br>I ben 1 minut<br>Sector 1<br>2010<br>2010<br>2010<br>2010<br>2010<br>2010<br>2010<br>20                                                                                                    | 14-0.<br>14-0.<br>14                                                                                                 |                      |                                       |                   |                                      |                   |                                                                                                    |           |                                                                                                    | Exercise part<br>Constraints of<br>Constraints of<br>Constra                                                                                                    |                                                                                                    |                                                                                                    |                         | n analysis in<br>progr<br>s<br>s balance in<br>tra Balance in<br>tra Balance in<br>s<br>s<br>s<br>s<br>s<br>s<br>s<br>s<br>s<br>s<br>s<br>s<br>s<br>s<br>s<br>s<br>s<br>s<br>s                                                                                                    |                                                                                                    |                       |
|                                                                                                    |                                                                                                    |            | 100,000 A                                                                                                    | 1940<br>1940<br>1940<br>1940<br>1940<br>1940<br>1940<br>1940                                                                                                    |                      |                                       |                   |                                      |                   |                                                                                                    |           |                                                                                                    |                                                                                                    |                                                                                                    |                                                                                                    |                         | n nange in<br>ynger<br>n<br>in Denter in<br>ynger<br>yn<br>yn denter in<br>yn<br>yn denter in<br>yn denter in |                                                                                                    |                       |

### 2.2.2 Abwandlung

Otto Schmächtig möchte aufgrund schwererer Verletzungen ein höheres Schmerzensgeld, so dass insgesamt 8000,00 EUR geltend gemacht werden. Zudem ist Otto Schmächtig nicht ganz so mittellos und erhält die Prozesskostenhilfe mit Ratenzahlung in Höhe von 60,00 EUR monatlich.

© ReNoStar GmbH

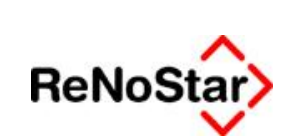

Textverarbeitung – Beratungshilfe, Prozesskostenhilfe, Pflichtverteidigung

|                  | -                |                                                                       |                                      |                    |           |            |         |            |       |
|------------------|------------------|-----------------------------------------------------------------------|--------------------------------------|--------------------|-----------|------------|---------|------------|-------|
|                  | • K 8000         | Rechnungsse, als abl M301                                             | Incontraction (C)                    | 4 E Fielder        | olage 0   | E.         |         |            |       |
| 51               | 380-             | 💄 🕼 🍽 🖉 🗶 🖬 T 📵 E 🔒                                                   |                                      | Urmetzeteter 19.00 | AGE       | 3          |         |            |       |
| haun             | g (Kontrolinumme | 0                                                                     |                                      |                    |           |            |         |            |       |
| rt               | Geb Nummer       | Bezeichnung                                                           |                                      |                    | Salz /Anz | Streitwert | Gebühr  | Gebühr PKH | Ust   |
|                  | 3100             | Ventahrensgebüllt aus 8000.00 EUR                                     |                                      |                    | 1,30      | 8000,00    | 535,60  | 304,28     | 19,00 |
|                  | 3104             | Terminagebähr aus 5000,00 EUR                                         |                                      |                    | 1,20      | 8000,85    | 494,40  | 280,80     | 19,00 |
|                  | 7002             | Pauschale für Entgebe für Post und Telekommunikationsdienstielstungen |                                      |                    | 1.302     | 0.002203   | 28,00   | 20,88      | 19,00 |
|                  | 13345            | Summe                                                                 |                                      |                    |           |            | 1050,00 | 605,00     |       |
| 9                | 7005             | 19,00 % Umaatzeteuer von 1056,00 EUR                                  | 15,00 % Umaafzetsuar von 1056,00 EUR |                    |           |            | 199,50  | 114,25     |       |
|                  |                  | Success                                                               |                                      |                    |           |            | 4745.00 | 740.65     |       |
|                  |                  | Surve                                                                 |                                      |                    |           |            | 1249,50 | /10,95     |       |
| CITHE P          |                  |                                                                       | -Akte / Empfa                        | nper               |           |            | 1242.00 | 18,85      |       |
| ione n<br>Abjiel | of bein Beenden  | Curve                                                                 | -Akte / Empfa                        | nger<br>11/1028    | _         |            | 1242.50 | 18,85      |       |

Die Differenz zwischen der Wahlanwaltsgebühr (netto) und der PKH-Gebühr (netto) beträgt:

1050,00 EUR ./. 605,00 EUR = <u>445,00 EUR.</u>

Die Differenz kann Dr. Gründlich nach § 50 RVG aus der Staatskasse nach Deckung der Gerichtskosten und der gezahlten PKH-Anwaltskosten erstattet verlangen. Otto Schmächtig hat die Ratenzahlung grundsätzlich solange durchzuführen, bis auch die Differenz abgedeckt ist. Höchstdauer sind allerdings 48 Monate.

Dies bedeutet im vorliegenden Beispiel bei der monatlichen 60,00 EUR-Rate einen Deckungsbetrag von 2880,00 EUR.

Dr. Gründlich kann deshalb auch mit der Erstattung der Differenz rechnen.

### 2.3 Pflichtverteidiger

Nachdem der Text für die **Pflichtverteidigergebühren** für die zutreffende Akte ausgewählt wurde, wird das Schreiben über das Ikon **Text in Word anzeigen** an den nächsten Bearbeitungsschritt übergeben.

© ReNoStar GmbH

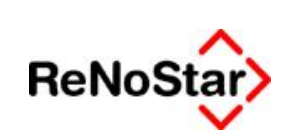

Textverarbeitung – Beratungshilfe, Prozesskostenhilfe, Pflichtverteidigung

| Standardtextverarbeitung                 | 11/0031                                          |                           | _ 🗆 🗙   |  |  |
|------------------------------------------|--------------------------------------------------|---------------------------|---------|--|--|
| <u>Datei</u> Konfiguration <u>Extras</u> | <u>F</u> enster                                  | ?                         |         |  |  |
| 🗙   🖶 🕰 👻 🛛 🛛 🔒                          | <b>a</b>                                         |                           |         |  |  |
| Akte                                     | 11/0031                                          | <u>₽</u>                  | _       |  |  |
|                                          | Langfin                                          | ger, Detlev ./. Diebstahl |         |  |  |
| Adresstyp                                | Gericht                                          | 1                         | 8 🔒     |  |  |
| Suchbegriff Adresse                      | AG Asch                                          | \$                        |         |  |  |
| Anschrift (Standard)                     | Erthalst                                         | •                         |         |  |  |
| Standardtext                             | Pflichtve                                        | <u> </u>                  |         |  |  |
| Briefkopf                                | C:\Renostar\Renodat\Tex\Briefkopf\SFKOPFblanko.S |                           |         |  |  |
| Datum des Schreibens                     | 14.09.2                                          | \$                        |         |  |  |
| Datum Frist                              | 12.10.2                                          | Ð                         |         |  |  |
| Sachbearbeiter                           | GR                                               | Dr. Hans Gründlich        | \$      |  |  |
| D <u>i</u> ktatzeichen                   |                                                  |                           | \$      |  |  |
| Anrede <u>3</u>                          |                                                  |                           | Ð       |  |  |
| Grußf <u>o</u> rmel                      | Mit freur                                        | \$                        |         |  |  |
| Unterschrift                             | Rechtsa                                          | \$                        |         |  |  |
| Workflowkennzeichen                      |                                                  |                           | \$      |  |  |
| Sachstand in Akte eintragen              | -                                                |                           | \$      |  |  |
| Aktueller Sachstand                      |                                                  |                           |         |  |  |
| 14.09.2011                               |                                                  | EUR A99                   | RVG2 ÜB |  |  |

Es wird die Abrechnung nach § 14 ausgewählt.

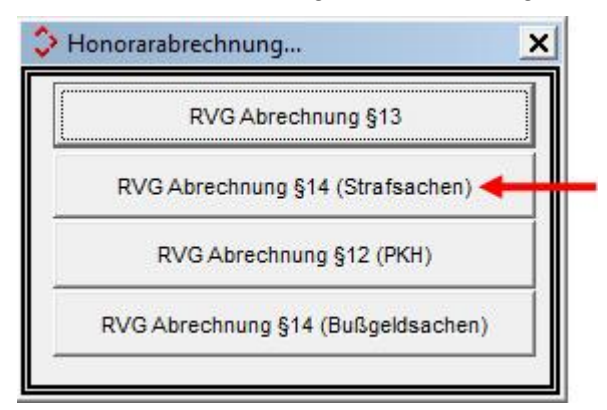

Nachdem die Gebühren in die Honorarabrechnung aufgenommen wurden, wird die Berechnung abgespeichert. Wichtig ist für diese Abrechnung die Option Gebühr nach § 45 RVG ausgewählt zu haben.

© ReNoStar GmbH

Nutzungsrechte für ReNoStar GmbH Version 1.1 vom 13.09.2011 l:\Dokumentation RNS\02 SP und Update\8000\_08\_2011\_Update\01. Festlegung des Lieferumfangs\einzelne Dokumente zu den Updatethemen\8. Textverarbeitung

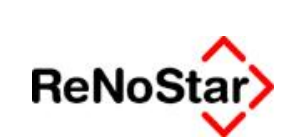

Textverarbeitung – Beratungshilfe, Prozesskostenhilfe, Pflichtverteidigung

| 100                                                       | 6 = 0 -         | L BACKETOLS                                  | Unsatzsteuer   | 19.00 - 1 A 15 H        |            |             |   |
|-----------------------------------------------------------|-----------------|----------------------------------------------|----------------|-------------------------|------------|-------------|---|
| house                                                     | g (Rechnungsnum | mer)                                         |                | and () or any i wait of |            |             |   |
| hr                                                        | Geb. Nummer     | Bezeichnung                                  |                | Satz / Anz              | Streitwert | Gebilty Ust | 1 |
| 3                                                         | 4100            | Grundgebühr                                  |                | Contra Marca            | 132.00     | 19.00       |   |
| 1                                                         | 4104            | Verfahrenspebühr                             |                |                         | 112.00     | 19.00       |   |
|                                                           | 4106            | Verfahrensgebühr für den ersten Rechtszu     |                |                         | 112.00     | 19.00       |   |
|                                                           | 4100            | Terminagebühr je Hauptverhandlungstag nav    |                |                         | 184,00     | 19.00       |   |
|                                                           | 7002            | Pauschale für Entgette für Post- und Telekon |                |                         | 20.00      | 19.00       |   |
|                                                           |                 | Summe                                        |                |                         | 560,00     |             |   |
| 19                                                        | 7008            | 19.00 % Umsatzsteuer von 560.00 EUR          |                |                         |            | 106.40      |   |
|                                                           | 1               | Summe                                        |                |                         |            | 666.40      |   |
|                                                           |                 |                                              | Aba (Emoliseer |                         |            |             |   |
| Abgleich beim Beenden TZahlungseingänge einzelt ausweisen |                 | 444                                          |                |                         |            |             |   |
| de la la la la la la la la la la la la la                 |                 |                                              | PAGE TO SAULT  |                         |            |             |   |
| agleic<br>lebüh                                           | r nach §45 RVO  |                                              |                |                         |            |             |   |

Nachdem die Gebühren aufgenommen wurden, wird die Berechnung über das Ikon Berechnung speichern 🗐 abgespeichert.

| (Second our de Sacinizaville Rechairvain)<br>Secondering Parlack Facility<br>Record: Notice (1)<br>Record: Notice (1)<br>Record: Notice (1)                                                                                                    | Cet.Danus                                                                                                    | Gestin hunde de Gestin Ces, Danas                                                                                                    |
|----------------------------------------------------------------------------------------------------|----------------------------------------------------------------------------------------------------|----------------------------------------------------------------------------------------------------|
|                                                                                                    | Constructional Association (Construction Construction (Construction))                                                                                                    | Festerang<br>(Tothet)                                                                                                    |
| An den<br>Ann hyperidet Ascha Bonburg<br>Erfnalstraße 3<br>43739 Ascha Bonburg                                                                                                    | Sectofian                                                                                                    | Die fer Versitzeitnermite Sectionermit ras de Lassistione mentioneb Vegning<br>wed fingenermal                                                                                                    |
| la der 🛙 Statiache 🛛 Prinzkägenache                                                                                                    |                                                                                                    | Die Der Sechannen über Berkannen die der des 🖬 Berkehälgens 🔲 Berkehägens Die schaftigen                                                                                                    |
| paper. Detter Langlager, Wardwarper Str. 31, 63739 Aschaffenbarg                                                                                                    |                                                                                                    | an Dennes Venigen. Die Verstenssen SQ teech Die performance.                                                                                                    |
| wegen Diebstahl                                                                                                    |                                                                                                    | 160                                                                                                    |
| beganning ich. de understenden Gebühren wir Auslingen bestammen.<br>Ef Dieschnäftgelechen ich von bis<br>die vor ver Trängen (d. de Akklageschrift oder die die Asmage auf Tränge<br>Verfahren bis zum Vertrag des zustende dies heidetene Auslinge träg, wei                                                                                                    | nicht auf feisen Fall<br>eines Teufheikilt, bei Ontster oder im beschlenzigten<br>in Thigkeit bestaal in 2000                                                                                                    | De Cer Bernnidige tellant inte ver bit einer Auflichen Nat      De Tengent der des Beckenersten Austimmer ihr bie nen Engeng der Aufligenderft, die Austig suf frien einen fanste bieb bei Dende vereinen vereinen der einer Vertrege einer Vertrege einer Vertr |
| Lich versichen, dass<br>die Auslagen anter Nr. Su. (NY 1001) während meiner Tartgions ennetze<br>die Geschäftnesselse von allein zur Ersteigung von im verber<br>die Geschäftnesselse) von anter in allein zur Ersteigung von im verber                                                                                                    | ier sind<br>Angelagenhaj reprioritenter wardele)<br>19. Angelagenhaiten unterse tenset wardeleh                                                                                                    | The Test Testimon of the Testimon of the Iest Act Testimology Academy of A                                                                                                    |
| V excisions and couring Salingen () Si Alis 3 EVO() take the<br>Area for Standards labe the V exclusion () 4 <sup>2</sup> EVO()<br>Gettines for Seminguidi (alive 2)<br>is increase reasoning the Serie Soliday functions for describe Handlang                                                                                                    | archef in Mehrynn IIX shabe<br>archef in Mehrynn IIX shabe<br>archef in Mehrynn IIX shabe<br>archef in Fellynyn IIX shabe<br>Mar in ar he Gener VV 423 (10)                                                                                                    | Create violation     e     m     Create     P()     Devaluations     in     in     Create     P()                                                                                                    |
| 1: to wells approve Ablingers for the III Section (species III Friendlagens F<br>gives reason (brings, its if it das Point my Reignmaking der Celebiens im die<br>Sectionen aus wennen (1914). Sint (Steven (Steven))<br>Weitere Begelindung (erst. auf bestahren (Blat - arweicht. 4)                                                                                                    | Bender Gene Koler von 1922 wenne<br>Freiskigen G. Merschappel / Methodigen oder<br>Stankowensch (31 Abs 3 2740 ten Belantage<br>Backrapestite Bertragenat                                                                                                    | If Provinsegnelas is an (Fanto Bid) elignemente<br>De Tragleo de de Sectemente Debener de la particidas Varidans adeitad de Magherina das<br>De De Tel Sactemente de Tragnomente es                                                                                                    |
|                                                                                                    | Contraction and Contraction                                                                                                    |                                                                                                    |
| Rechtungsaussen 0010102411                                                                                                    | Decementaria<br>and                                                                                                    | De Noveedgind for Rate as in devilupent bliches Services von forgree Division     De Vaugneig in fallig, wai                                                                                                    |
| Katistberschaung                                                                                                    | 21.W.                                                                                                    | Die Vergitzug wird de Vorstenen auf trenkt entmachen Gebilden und Ausligen fatgevent.                                                                                                    |
| 1 Grandgeleite Nr. + 300 VV/2016<br>2 Viethbrengeleite Nr. + 304 VV/2010                                                                                                    | BUR 192,00<br>BUR 112,00                                                                                                    | Registedorg no. 🗹 Alexievegen 📮 registerados Protesegen                                                                                                    |
| <ol> <li>Verhlerungsbille NV 4105 VV EVE</li> <li>Deminagsbille NY 4105 VV EVE</li> <li>Deminagsbille NY 4105 VV EVE</li> </ol>                                                                                                    | BUR 112,96<br>BUR 154,00                                                                                                    | så Titasidronis Visadoroner är Orstalandr                                                                                                    |
| 2. Complete de Prise des las acconstinues de sons de recupies<br>al 8 augébres charant.                                                                                                    | 27.72<br>27.72<br>27.72<br>27.74                                                                                                    | Wg.                                                                                                    |
| Processors     Processors     Processors     Processors     Processors     Processors     Processor     Processor     Proce | SUR<br>BUR                                                                                                    | 4) Day Suprements Texas much and day Texaslowed and the research                                                                                                    |
| (F) Fauschann N. 1942 VV2816<br>4. Ferstepsleisen penilt Asiaga V. 1942 VV2816<br>1. Atmessizzagal N. 1942 VV2816<br>1. Fabrikase N. 1943 VV2816<br>5. Ucsamment (P. 1967 VV2816) (S.H. 19                                                                                                    | 5000000 BUR<br>5000000 BUR 540,00<br>50000 BUR 540,00<br>500000 BUR 540,40                                                                                                    | <ol> <li>Der Fergerunze Strag wurde od des Detectionsplerechten versetet.</li> <li>Echner Assaultungfeitig:</li></ol>                                                                                                    |
| Bylandstam     NY 1962/V2016     Synthesisteme partial Acala pri Not OV V2016     Artimestaria partia     NY 1962/V2016     Synthesisteme partial acala pri Not OV V2016     Unummente (NY 100 VV2/V016)tema (AUII %     Ahring data) Vandstame mil constage Zabiazges                                                                                                    | 87.78<br>87.72<br>Somman 27.75<br>Somman 27.75<br>Somman | 10 Der Fergenzum Derag, wurde nof des Detroitkangsbeschlas versanis.     10 Echnor Assandbaugsbeing:                                                                                                    |

© ReNoStar GmbH

I:\Dokumentation RNS\02 SP und Update\8000\_08\_2011\_Update\01. Festlegung des Lieferumfangs\einzelne Dokumente zu den Updatethemen\8. Textverarbeitung